# Hauppauge!"

# WinTV v8

# Guide d'installation rapide pour Windows

Hauppauge Computer Works Inc. T: (+01) 631-434-3197 Email: support@hauppauge.fr

www.hauppauge.fr

# Etape 1: Installez les pilotes et le logiciel

**N**ote: Veuillez désactiver votre logiciel anti-virus pendant la durée de l'installation du logiciel.

Note: Une connexion Internet est requise pour l'activation du logiciel.

Insérez le CD d'installation WinTV. Vous devriez alors voir le menu «autorun» Hauppauge.

Si le menu n'apparaît pas, cliquez sur Démarrer, puis sur Ordinateur, dans la fenêtre de l'Explorateur double-cliquez sur votre lecteur CD / DVD, puis double-cliquez sur le fichier d'installation. Dans ce menu.

WinTV v8

installer WinTV

Etape 1 : Installation des pilotes

Etape 2 : Installation de WinTV v8

sélectionnez votre langue.

Cliquez sur **«Etape 1: Installation des pilotes**».

Un écran bleu va s'ouvrir et commencer l'installation des pilotes de votre WinTV. Lorsque cela est terminé, cliquez sur le bouton intitulé **Drivers have been updated Successfully. Cliquez sur <<click to exit>>** pour quitter.

Cliquez sur le bouton intitulé «Etape

2: Installation de WinTV v8». Lorsque vous êtes invité à entrer le numéro de série, entrez le numéro de série inscrit sur la pochette du CD ROM. Une fois terminé, cliquez sur OK, puis sur Quitter. Après l'installation, vous trouverez une icône WinTV 8 sur votre

1

bureau et un dossier Hauppauge WinTV dans le menu Démarrer de Windows.

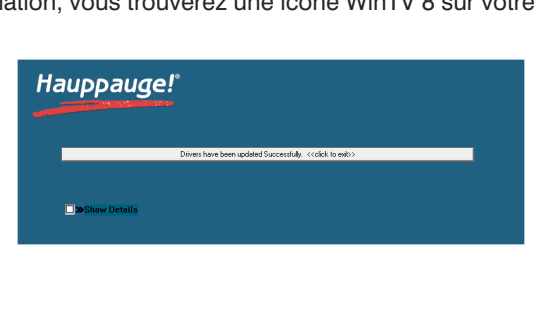

Hauppauge

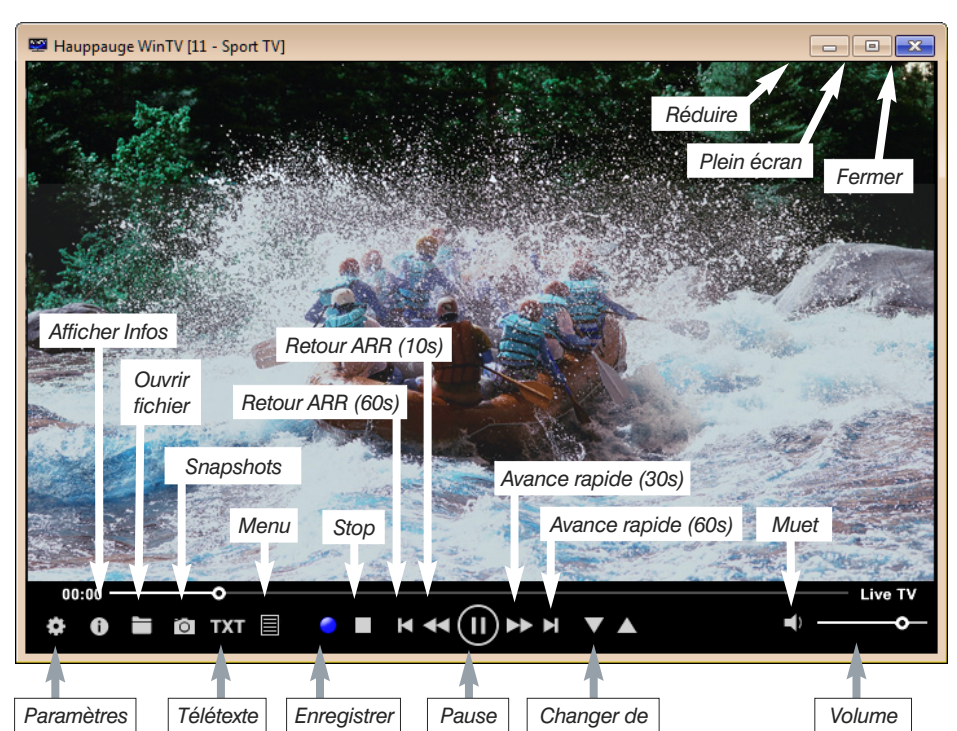

### Etape 2: Démarrer WinTV v8 et rechercher les chaînes

Pour démarrer l'application WinTV v8, double-cliquez sur l'icône WinTV 8 sur votre bureau. Au premier Device Setup Wizard

WinTV8 démarrage de l'application, l'assistant de configuration de périphérique apparaît.

Définissez la case à cocher pour le type de signal TV qui est connecté au stick WinTV:

- Si vous avez connecté une antenne destinée à la ATSC, sélectionnez «Numérique ATSC».
- Si vous avez connecté un signal TV par câble numérique, sélectionnez «Digital QAM».

### Cliquez sur Suivant.

Sélectionnez votre pays et région. Si votre région n'y figure pas, choisissez la sélection par défaut Toutes les régions.

Cliquez sur **Suivant** pour démarrer le processus de recherche.

Les chaînes trouvées seront répertoriés lors du balayage.

Une fois cette opération terminée, cliquez sur pour terminer.

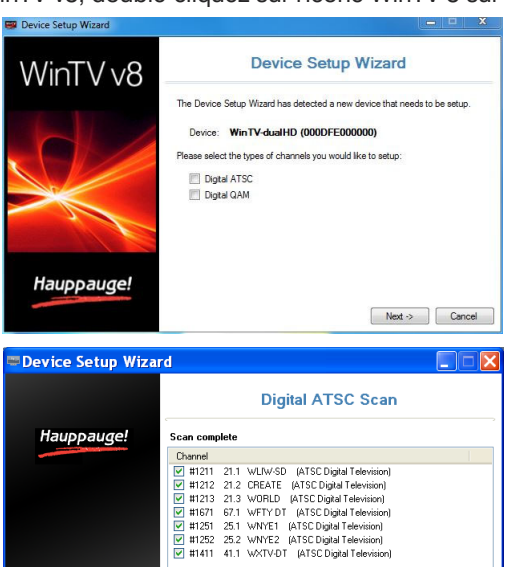

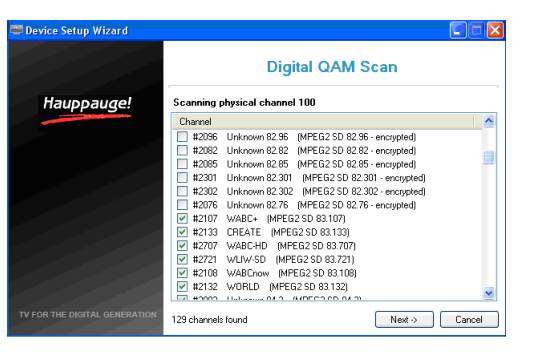

Next -> Cancel

# Etape 3: Utilisation de WinTV v8

Les caractéristiques principales de WinTV comprennent la télévision en direct,l' enregistrement et le mode pause de la télévision en direct, un programmateur d'enregistrement et un lecteur vidéo où vous pouvez lire vos enregistrements dans une fenêtre ou en plein écran.

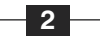

désactiver les sous-titres, sélectionnez à nouveau l'option «Afficher les sous-titres». Aussi, lors de la lecture d'un enregistrement .ts, des sous-titres peuvent être activés de la même manière.

### **Option «Mode de visualisation»**

Les sous-options «Normal», «No Title» et «Plein écran» sont disponibles. Dans la vue «Normal» tous les éléments de commande sont visibles. Dans la vue «No Title» seulement l'image TV est affiché. Dans la vue «Plein écran» l'image TV remplis tout l'écran. Vous pouvez également basculer entre ces vues par un double clic dans la fenêtre TV, ou en appuyant sur <Ctrl> du clavier. La position et la dimension de la fenêtre de l'application pour les vues «Normal» et «No Title» sont enregistrés séparément.

### **Option «Toujours visible»**

Si elle est activée, la fenêtre WinTV restera en premier plan sur toutes les autres fenêtres. Pour activer, sélectionnez «Toujours visible». Pour désactiver, sélectionnez de nouveau cette option.

### **Option «Télétexte»**

Affiche les pages télétexte sur l'image TV, si disponible.

### **Option «Guide TV»**

De nombreuses chaînes TV numériques transmettent les informations du Guide électronique des programmes (EPG). Cette information est recueillie et affiché dans la fenêtre Guide TV. Cliquez sur

4

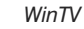

#### chaînes

### Menu contextuel

Faites un clic droit dans la fenêtre TV ou cliquez sur le bouton menu , pour afficher le menu contextuel. Les options suivantes sont disponibles.

### **Option «Trouver une chaîne»**

Ceci nous amène à la liste des chaînes. Cliquez sur le nom d'une chaîne pour sélectionner la chaîne a regarder. Pour filtrer la liste des chaînes, tapez un nom de chaîne (ou une partie). Vous pouvez cliquer sur le bouton «punaise» pour afficher en permanence la liste des chaînes. La liste des chaînes sera également affiché si vous entrez un caractère (a - z) en mode TV en direct.

| Type to   | filter channels      | X   |
|-----------|----------------------|-----|
| Digital 1 | ΓV                   | ▼ ⊨ |
|           |                      |     |
| 1         | RTL NRW (DVB-T)      |     |
| 2         | RTL2 (DVB-T)         |     |
| 3         | Super RTL (DVB-T)    |     |
| 4         | VOX (DVB-T)          |     |
| 5         | ZDF (DVB-T)          |     |
| 6         | 3sat (DVB-T)         |     |
| 7         | ZDFinfokanal (DVB-T) |     |
| 8         | neo/KiKa (DVB-T)     |     |

### **Option «Flux Audio»**

Si l'émission TV en cours offre plus d'un flux audio / langue, vous pouvez sélectionner l'autre flux / langue ici.

### **Option «Sous-Titres»**

Sélectionnez cette option pour afficher les sous-titres. Si des sous-titres conformément à la norme DVB sont disponibles, le message d'affichage sur écran «Sous-titres:» apparaît pendant quelques secondes, et les sous-titres apparaissent. Si les sous-titres ne sont pas disponibles, le message à l'écran n'apparaît pas. Pour

3

un programme avec votre souris pour voir plus de détails sur le programme. Pour enregistrer un programme, cliquez sur Enregistrer dans la vue de détails. L'enregistrement programmé est ajouté à la fenêtre du Planificateur. Pour réactualiser toutes les fréquences des informations du Guide, cliquez sur «Mise à jour EPG».

### **Option «Planificateur»**

Le planificateur vous permet d'enregistrer un programme TV à une certaine date et heure sur la chaîne spécifiée. Il répertorie tous les enregistrements programmés ajoutées par le Guide TV ainsi que tous les enregistrements manuels qui ont été créés. De là, vous pouvez modifier ou annuler (supprimer) les entrées de planification existantes.

| · · · · · ·  |                      |                                |                        |                               | Juide IV d                  | x ria          | minicat                     | eui                    |                         |                               |                             |                  |                       |                      |                                 | _                 |
|--------------|----------------------|--------------------------------|------------------------|-------------------------------|-----------------------------|----------------|-----------------------------|------------------------|-------------------------|-------------------------------|-----------------------------|------------------|-----------------------|----------------------|---------------------------------|-------------------|
|              | Guide TV             |                                |                        |                               | P                           | \anifier       |                             |                        |                         |                               |                             | E                | irregist              | heme                 | rita                            |                   |
| undi 14 sept | embre 2              | 015                            |                        |                               |                             |                |                             | k<br>S                 | in. 1<br>14<br>2pt 2    | na m<br>15 1/<br>ept se       | e jeu.<br>i 17<br>ot sept   | ver<br>18<br>500 |                       | a<br>9<br>pt         | dim M<br>20 jo<br>sept          | ettre à<br>ur EPG |
| Channels     | ¥ 14:00              |                                |                        | 15:0                          | 10                          |                |                             | 16:                    | 00                      |                               |                             |                  | 17:0                  | 0                    |                                 |                   |
| 0            | mirt 2u<br>i2 - 14:5 | ng, pleite, ver<br>1           | zweił H                | <b>filf mir</b> t<br>4:54 - 1 | Jung, pleit                 | e, verz        | rwei                        | Die Ge<br>15:55 -      | issens<br>16:53         | - Eine s                      | chreck.                     | Die<br>16:       | <b>Geis</b><br>53 - 1 | sens<br>7:54         | - Eine schr                     | eckli             |
|              | 14:15                | Bugs Bun<br>14:15 - 14         | Inspecto<br>14:40 - 15 | er G<br>R 10                  | 5 Freunde<br>15:10 - 15:4   |                | Sally Br<br>15:40 -         | <b>ollyw</b><br>56: 10 | Die 1<br>16: 10         | Wächter<br>0 - 16:40          | Sco<br>16:4                 | oby-D<br>0 - 17: | <b>ool</b><br>10      | Sar<br>171           | nmy - KL<br>10 - 17:40          | Go W<br>17:40     |
| V•X          | Wer w<br>14:00 -     | <b>niß es, wer we</b><br>15:00 | riß es nic             | Shop<br>15:00                 | pping Queer<br>D - 16:00    | n              |                             | 4 He<br>16:0           | ochzei<br>0 - 17:       | <b>ten und</b><br>00          | eine Tri                    | au               | Meir<br>17:00         | <b>him</b><br>) - 18 | mlisches H<br>:00               | otel              |
| <b>€</b> ₽₽  | heu<br>14:0          | Die Küchens<br>14:15 - 15:00   | chlacht                | h D<br>1. 15                  | eutschland:<br>5:05 - 16:00 | s besti        | er Bäc                      | . <b>h</b><br>1        | 50K)<br>35: 31          | 0 <b>Kitzbii</b><br>) - 17:00 | hel                         |                  | h<br>1                | hall<br>17:1         | <b>o deutschl</b><br>10 - 17:45 | a Le<br>17        |
| Esat         | 1 (2/2)              | unterwegs<br>14:17 - 14:5      | - Kalifo<br>8          | Meine<br>14:58                | e T Di<br>• 15              | Wir v<br>15:33 | <b>vor 100</b><br>2 - 16:16 | Jahren                 | V                       | <b>fir vor 1</b><br>6:16 - 17 | <b>00 Jahr</b><br>01        | en (             | Wir<br>17:0           | vor :<br>1 - 1       | 100 Jahren<br>7:45              | 20<br>17          |
| zdf-into     | :hei                 | Hitler privat<br>14:15 - 15:00 | - Das L                | Hitle<br>15:00                | n privat - D<br>D - 15:45   | us L.,         | ZDF-<br>15:45               | History<br>5 - 16:30   |                         | 0<br>10                       | er Kanzi<br>i:30 - 17       | lerstu<br>20     | rz - Di               | ie                   | ZDF-Hist<br>17:20 - 18          | 9 <b>17</b>       |
| neo/KiKA     | F., S                | chloss Ei S<br>4:10 - 14 1     | chloss Ei<br>4:35 - 15 | К ВІ<br>1. 15                 | lue Wat<br>5:05 - 15        | H20 -<br>15:30 | Ab<br>- 15                  | Mia an<br>15:55 -      | d<br>1                  | B Mar<br>1. 16:2              | <b>supila</b><br>5 - 16     | Gero<br>16:50    | onimo<br>) - 17.      | . 1                  | <b>tomo</b><br>.7:15 - 17       | Hexe<br>17:40     |
| arte         | Die 14:0             | Teuflischen<br>5 - 16:00       |                        |                               |                             |                |                             | Mag<br>16:0            | <b>ische</b><br>0 - 16. | Die 15:2                      | <b>Soldfah</b><br>5 - 17:10 | nder             |                       | Xter<br>17:1         | nius<br>10 - 17:40              | Weni<br>17:40     |
| fault        | v                    |                                |                        | ~ ·                           | **                          | <b>•</b> •     |                             | ~                      | willer                  |                               | - 1-                        | 1                | ~                     |                      |                                 | · · ;;            |

| •                                         | Guide TV & Planificateur | - • ×                        |
|-------------------------------------------|--------------------------|------------------------------|
| Guide TV                                  | Flanifier                | Enregistrements              |
| Enregistrements en attente                |                          | Ajouter                      |
| 14 Smallville<br>14/09/2015 14:22 - 15:08 |                          | ZNAXX Editer Annuler         |
| 14 X:enius<br>14 14/09/2015 17:10 - 17:40 |                          | arte Editer Annuler          |
|                                           |                          |                              |
|                                           |                          | 2 Enregistrements en attente |

Pour programmer un nouvel enregistrement, cliquez sur le bouton «Ajouter».

Vous aurez besoin de sélectionner la chaîne, régler l'heure de début, la durée, etc., et de confirmer avec un clic sur le bouton Enregistrer.

Note: L'application WinTV n'a pas besoin d'être en cours d'exécution pour exécuter un enregistrement programmé, mais votre PC devra être soit allumé, en veille ou en mode veille prolongée. Tous les enregistrements programmés sont exécutés en arrièreplan par la tâche «WinTVRec.exe». Si l'enregistrement est lancé pendant que vous regardez la TV en direct. WinTV affichera le programme TV en cours d'enregistrement.

| Guide T            |                                                                                                    |                          | Planifier         |
|--------------------|----------------------------------------------------------------------------------------------------|--------------------------|-------------------|
| Ajouter un enregis | trement                                                                                                    |                          |                   |
| Retour             | Nom                                                                                                    | Default                  |                   |
| Enregistrer        | Chaîne<br>Heure de début<br>Durée (min)<br>Heure de fin<br>Qualté d'enregistreme<br>A l'achèvement<br>Recurrence:<br>Date de début: | 7  RTL2 (DVB-T)    14:15 | ▼<br>▼<br>2015 ■▼ |

### **Paramètres**

Cliquez sur Paramètres \* pour ouv la fenêtre des paramètres WinTV.

Général: Sélectionnez la langue et l'audio préféré et les langues de sous-titrage. Vous pouvez égaleme spécifier le moteur de rendu vidéo à utiliser et la forme TV.

Capture: Spécifier où les fichiers enregistrements, pause et instantanés seront stockés.

Périphérique: Pour configurer le tuner WinTV, sélectionnez le

périphérique que vous souhaitez configurer dans la liste et cliquez sur Configuration pour rechercher de nouvelles chaînes.

Toutes les chaînes: Vous pouvez activer ou désactiver les chaînes avec la zone de sélection dans la première colonne. Le menu contextuel du clic droit vous permet de sélectionner toutes les chaînes, supprimer la chaîne sélectionnée(s), regarder la chaîne sélectionnée ou pour afficher des détails sur la chaîne.

Favoris: lci vous pouvez définir des groupes de vos chaînes préférées.

Options avancées: Dans ce menu, vous avez des options pour:

- Démarrage automatique de la TV lorsque WinTV v8 s'ouvre
- Désactivez tout affichage graphiques sur l'écran- Convertir automatiquement les enregistrements .TS au format .mpg (SDTV uniquement)

La section Logs vous permet d'activer la journalisation étendue et d'ouvrir le dossier Logs.

La section des Décodeurs vous permet de tester et d'utiliser les décodeurs vidéo / audio tiers. (L'utilisation de la partie décodeurs tiers est une fonction non prise en charge.)

5

### Télécommande infrarouge

Insérez la batterie dans la télécommande, suivant la polarité.

Au démarrage de Windows, le logiciel IR (ir.exe) est chargé à partir du dossier de démarrage («AutoStart IR»). Lorsque ir.exe est chargé, une icône de télécommande noire est visible dans la zone de barre d'état système sur la barre des tâches Windows (à côté de l'horloge).

### Astuces sur l'utilisation de la télécommande

- Le capteur IR est intégré dans le stick WinTV-soloHD / dualHD, situé sur le côté. Ainsi, lorsque vous utilisez la télécommande, pointez-la vers le stick WinTV.
- L'application WinTV ne répond qu'à la télécommande que si la fenêtre est active.
- Dans le cas où le stick WinTV n'est pas connecté au port USB pendant le démarrage de Windows, le logiciel IR ne sera pas chargé et la télécommande ne fonctionnera pas. Pour que cela fonctionne, après la connexion du stick WinTV, exécutez le raccourci «Restart IR» dans le menu Démarrer de Windows 8 ou dans le dossier «Options avancées» sur votre bureau.

Text

CH:

7

### Boutons importants de la télécommande

Démarre WinTV Go : Mute : Place le volume en Muet Démarre la TV TV : Affiche le télétexte Power: Ferme WinTV Confirme la sélection OK :

|        | ł |             |  |
|--------|---|-------------|--|
| 🦓 to 🗠 |   | <b>P</b> () |  |
|        |   |             |  |

Changement de chaîne

Contrôle le volume

### WinTV Commandes clavier

Chaîne suivante : Plus (+) Chaîne précédente : Moins (-) Volume + : Haut de page Volume - : Bas de page Liste des chaînes : Ctrl + L Muet : Ctrl + M Afficher les info : Ctrl + O Détails du flux : Ctrl + D Télétexte : Ctrl + T Pause : Ctrl + Q Lecture : Ctrl + P Sauter en avant : Ctrl + F Sauter en arrière : Ctrl + R

Direct : Ctrl + C Plein écran : Ctrl + W Sous-Titres on / off : Ctrl + S Paramètres WinTV : Ctrl + I Démarrer la TV : Alt + T Dernière chaîne : Alt + P Démarrer l'enregistrement : Alt + R Stop : Alt + S Ouvrir fichier : Alt + F Snapshot : Barre d'espace Modifier Aspect Ratio : Ctrl + A Sortie Plein écran : Esc

### Fonction double tuner du WinTV-dualHD

Comment utiliser le double tuner sur le WinTV-dualHD?

### 1. Enregistrez deux émissions TV qui se chevauchent

Vous pouvez programmer deux enregistrements qui se chevauchement dans le Guide TV ou manuellement.

#### 2. Regarder un programme en direct pendant qu'un autre programme est enregistré

Vous pouvez continuer à regardé un programme en direct, lorsqu'un enregistrement programmé se déroule. Le deuxième tuner libre est utilisé automatiquement pour l'enregistrement.

### 3. Regarder deux programmes en même temps

Vous pouvez exécuter deux tâches de l'application WinTV et regarder la t en direct dans chaque fenêtre. Pour cela, démarrez la première fenêtre WinTV comme d'habitude à partir de l'icône WinTV sur votre bureau. Démarrer la deuxième fenêtre WinTV en utilisant le raccourci «Ouvrir nouvelle fenêtre WinTV» dans le menu Démarrer de «Hauppauge WinTV» / «Options avancées» (Windows 7) ou dans le dossier «Options avancées» sur votre bureau (Windows 8 / Windows 10).

# Informations complémentaires

6

#### Vérification du pilote de périphérique

Pour vérifier si le pilote de périphérique est correctement installé: Dans le Panneau de configuration cliquez sur Système et sélectionnez Gestionnaire de périphériques. Dans la catégorie «Audio, vidéo et contrôleurs de jeu», vous devriez voir l'entrée «Hauppauge WinTV-soloHD DVB» ou l'entrée «Hauppauge WinTV-dualHD DVB» sans point d'exclamation.

#### Comment puis-je refaires la recherche de chaîne?

Pour rechercher les chaînes à nouveau, dans la fenêtre principale de WinTV cliquez sur l'icône engrenage, puis sélectionnez l'onglet « Périphériques», cliquez sur WinTV souhaiter et cliquez sur «Configuration».

### Recherche manuel de chaîne

Pour numériser une seule fréquence DVB-T ou DVB-C, dans l'Assistant de configuration de périphérique, dans la liste déroulante des Pays, sélectionnez «Manual Scan». Dans le sélecteur Région vous pourrez ensuite choisir une fréquence unique pour la recherche.

### **Problèmes d'affichage**

Si vous rencontrez des problèmes d'affichage TV, ils peuvent éventuellement être corrigées en modifiant les options du rendu vidéo. Cliquez sur le bouton Paramètres dans WinTV et sélectionnez l'onglet «Général», puis sélectionnez un moteur de rendu vidéo différent (par exemple VMR9). Pour les systèmes PC actuels le paramètre de rendu vidéo recommandé est EVR ou VMR9, mais pas de Overlay. Les modifications prennent effet après le redémarrage de l'application WinTV.

| WinTV v8                                               |                           |                                    | Haupp             |
|--------------------------------------------------------|---------------------------|------------------------------------|-------------------|
|                                                        |                           |                                    |                   |
| Général Capture Périphérique Toi                       | tes les chaînes   Favoris | Contrôle parental Options avancées |                   |
| Version                                                |                           |                                    |                   |
| WnTV v8.0.33239 (CD 4.2 HD)                            |                           |                                    |                   |
| Copyright w 1998-2015 Hauppaug<br>Tous droits réservés | e Computer Works          |                                    |                   |
| Surveiller les nouvelles versions                      | Vérifiez les mises à jou  | r maintenant                       |                   |
| Réveiller ordinateur pour MAJ E                        | PG03:00 ÷                 |                                    |                   |
| lanniae                                                |                           |                                    |                   |
| Langue Interface Utilisateur                           | French                    | v                                  |                   |
| Langue audio préférée:                                 | Par Défaut                | ✓ Utiliser la sortie S/PDIF        |                   |
| Langue des sous-titres préférée:                       | Par Défaut                | ✓ Afficher les sous-titres         |                   |
|                                                        |                           |                                    |                   |
|                                                        |                           |                                    |                   |
| Rendu vidéo                                            |                           | Forme moniteur                     |                   |
| ○ Overlay ○ VMR7 ○ VI                                  | 4R9                       | 🔾 4:3 💿 16:9 🗌 Taille de la        | fenêtre automatiq |
| Utiliser l'accélération graphique                      | si possible               |                                    |                   |
|                                                        |                           |                                    |                   |
|                                                        | OK                        | Annuler                            |                   |

#### Mises à jour du logiciel et FAQ

Dans la section Support du site Internet Hauppauge vous trouverez les dernières mises à jour pour votre produit, des réponses aux questions fréquemment posées et d'autres informations à jour. France: www.hauppauge.fr

Waste Electrical and Electronic Equipment (WEEE): Il est interdit de jeter cet appareil avec les déchets ménagers. Cet appareil est marqué selon la directive européenne 2002/96/CE relative aux équipements électriques et électroniques usagés (Waste Electrical and Electronic Equipment - WEEE). La directive définit le cadre pour la récupération des équipements usagés applicables dans les pays de la CE. Pour vous défaire de votre ancien appareil utilisez les systèmes de collecte qui vous sont proposés.

FCC Statement FCC ID: H90WINTV CE Statement: Ce matériel a été testé et est en conformité avec les 3 normes de l'alinéa 3 EN 55013. EN 55020 et

CAUTION: Changes or modifications not expressly approved by the party responsible for compliance to the FCC Rules could void the user's authority to operate the equipment. Supplementary Television Broadcasting Receiving Apparatus - Appareils supplémentaires de réception de télévision, Canada Nordic note: Ma kun tilkoples kabel-TV nett via galvanisk isolator.

8